See how the Magento 2 Subscriptions & Recurring Payments extension works:

- frontend demo
- backend demo

# Guide for Subscriptions & Recurring Payments for Magento 2

Boost sales of regular products using subscription options. Get more recurring purchases with Magento 2 Subscriptions & Recurring Payments extension.

- Sell regular products on a subscription basis
- · Set initial fees and enhance customers loyalty with free trials
- Get recurring payments via PayPal and Stripe
- Send notifications to customers about the changes in their subscription status
- Let customers manage all subscriptions in a separate tab
- Hyva-ready storefront
- Hyvä Checkout ready
- WCAG 2.2 level AA compliant for Hyva and Hyva Checkout

This extension in now compatible with the **Hyvä Theme** and **Hyvä Checkout**. You can find the 'amasty/module-subscriptions-and-recurring-payments-hyva' and 'amasty/module-subscriptions-and-recurring-payments-hyva-checkout' packages for installing in composer suggest (Note: this compatibility is available as a part of an active product subscription or support subscription). In **Subscriptions & Recurring Payments FAQ** you can find answers to the most popular questions about the extension functionality.

# **Payment Methods Configuration**

#### **Configure Integration with PayPal**

For a correct performance of the payment integration with PayPal please install "paypal/rest-api-sdkphp" composer package first.

Please note that When placing subscription orders through PayPal, customers will be notified to complete the process on PayPal as well:

| 2025/08/30 21:39                                             | 3/47                                                        | Guide for Subscriptions & Recurring F                 | ayments for Magento |
|--------------------------------------------------------------|-------------------------------------------------------------|-------------------------------------------------------|---------------------|
| Payment iviethod                                             |                                                             |                                                       |                     |
| O Cash On Delivery                                           |                                                             | Order Summa                                           | ry                  |
|                                                              |                                                             | Cart Subtotal                                         | \$66.00             |
| PayPai Express Ch                                            | eckout what is PayPai?                                      | Shipping<br>Flat Rate - Fixed                         | \$10.00             |
| Subscription information                                     | :                                                           | Тах                                                   | \$5.45              |
| Once redirected to PayPal, method:                           | you will be asked to complete 2 additional s                | steps to set PayPal as your payment Order Total       | \$81.45             |
| 1. confirm your order;                                       |                                                             | 2 ltems in Cart                                       | ~                   |
| 2. confirm the subscrip                                      | tion for each subscription item in your orde                | er                                                    |                     |
| NOTE: if you skip step 2, yo<br>after that period is over au | w will be charged for the first billing period tomatically. | only. Your subscription will be cancelled<br>Ship To: | Ø                   |
|                                                              | PayPal                                                      | Veronica Costello                                     |                     |

To ensure the correct operation of notifications regarding issues with PayPal transactions, please make sure the "Billing subscription payment failed" event is enabled in your PayPal Developer Dashboard.

To configure the integration with PayPal, please go to Stores  $\rightarrow$  Configuration  $\rightarrow$  Sales  $\rightarrow$  Payment Methods  $\rightarrow$  PayPal Express Checkout  $\rightarrow$  Configure.

| RECOMMENDED SOLUTIONS:        |                                                                                                    |           |
|-------------------------------|----------------------------------------------------------------------------------------------------|-----------|
| PayPal                        | PayPal Express Checkout<br>Add another payment method to your existing solution or as a stand-alone option.<br>Check out with <b>PayPal</b>                              | Configure |
| Braintree<br>A PayPal Company | Braintree<br>Accept credit/debit cards and PayPal in your Magento store.<br>No setup or monthly fees and your customers never leave your store to complete the purchase. | Configure |

Fill the following fields below with the data from your PayPal business account:

- Email Associated with PayPal Merchant Account (Optional)
- API Username
- API Password
- API Signature

**Sandbox Mode** - set '*Yes*' in the Sandbox Mode field. To get this info, you should navigate to your PayPal developer account, login with your credentials or create a PayPal developer account if you don't have one.

| ⊘ Express Checkout                                          |                                      |                     |   |
|-------------------------------------------------------------|--------------------------------------|---------------------|---|
| Email Associated with PayPal Merchant Account<br>(Optional) | merchant@example.com                 |                     | 0 |
| [website]                                                   | Start accepting payments via PayPal! |                     |   |
| API Authentication Methods<br>[website]                     | API Signature                        |                     | • |
| API Username<br>[website]                                   |                                      | •                   |   |
| API Password<br>[website]                                   |                                      |                     |   |
| API Signature<br>[website]                                  |                                      |                     |   |
|                                                             | Get Credentials from PayPal          | Sandbox Credentials |   |
| Sandbox Mode<br>[website]                                   | Yes                                  |                     | • |
| API Uses Proxy<br>[website]                                 | No                                   |                     | • |

**Enable this solution** - set to '*Yes*' to enable the PayPal payment method.

Then press **'Save Config'** button and flush the Magento Cache for a correct display of the configurations on the front.

| ⊘ | Enable this Solution<br>[website]                  | Yes           | * |   |
|---|----------------------------------------------------|---------------|---|---|
| 9 | Enable In-Context Checkout Experience<br>[website] | Yes           | Ŧ |   |
|   | Merchant Account ID<br>[website]                   | M63GDGWULGVM2 |   | ? |

Merchant Account ID - For this info navigate to Sandbox → Accounts → View/Edit Account.

| PayPal Developer      |                                                        |                   |                            |                  |                     |         |
|-----------------------|--------------------------------------------------------|-------------------|----------------------------|------------------|---------------------|---------|
| DASHBOARD             | Sandbox Test Acco                                      | unts              |                            |                  |                     |         |
| My Apps & Credentials | Test your application and mimic live transact          | tions using sandb | oox test accou             | nts.             |                     |         |
| My Account            | Default personal and business account                  | ts have been crea | ated for you.              |                  |                     |         |
| SANDBOX               | <ul> <li>Create and manage more sandbox acc</li> </ul> | ounts as needed   | 1.                         |                  |                     |         |
| Accounts              | To link other accounts created in sandbox to           | your developer a  | account, <mark>auth</mark> | enticate with t  | ne credentials of t | he test |
| Notifications         | account you want to link                               |                   |                            |                  |                     |         |
| API Calls             | Developers outside of the US should read ou            | r international d | leveloper que              | stions.          |                     |         |
| IPN Simulator         | See also: the Sandbox Testing Guide.                   |                   |                            |                  |                     |         |
| Webhooks Events       | Sandbox Accounts:                                      |                   | (                          | Create Bulk Acco | unts Create Ac      | count   |
| моск                  | Total Accounts: 4                                      |                   |                            |                  |                     |         |
| Webhooks Simulator    | Account Name                                           | Туре              | Country                    | Date Created     | Manage Acco         | unts    |
| Credit Card Generator | sb-1ik1x758211@business.example.com                    | BUSINESS          | US                         | 17 Dec 2019      | -                   |         |
| Negative Testing      | sb-fidtc757137@personal.example.com                    | PERSONAL          | US                         | 17 Dec 2015      | /iew/Edit Account   |         |
| LIVE                  | sb-                                                    | PERSONAL          | US                         | 17 Dec 2015      | )uplicate Account   |         |
| API Calls             | 2z0vn757515@personal.example.com                       |                   |                            | N                | /iew Notifications  |         |
| Webhooks Events       | sb-<br>dnuxy759463@business.example.com                | BUSINESS          | US                         | 17 Dec 2019      | )elete              |         |
|                       | Total records: 4                                       |                   |                            |                  |                     |         |

Copy info from the field **Account ID** in the tab Account Details and fill in the **Merchant Account ID** field with it.

×

| Profile             | API Credentials       | Funding      | Settings                              |
|---------------------|-----------------------|--------------|---------------------------------------|
|                     |                       |              |                                       |
| First Nam           | 1e'                   |              |                                       |
| John                | n_s                   |              |                                       |
|                     |                       |              |                                       |
| Last Nam<br>Doe     | e:                    |              |                                       |
| 000                 |                       |              |                                       |
| Email ID:           |                       |              |                                       |
| SD-11K1X7           | 56211@Dusiness.examp  | ne.com       |                                       |
| System G            | enerated Password:    |              |                                       |
| R{cU1%2v            | v                     |              |                                       |
| Password            | :                     |              |                                       |
| Change p            | assword               |              |                                       |
|                     |                       |              |                                       |
| () N                | ote: If your system § | generated pa | assword is changed, your new          |
| pa                  | assword will not be a | displayed be | cause of one-way password encryption. |
|                     |                       |              |                                       |
| Phone Ni            | mber                  |              |                                       |
| 40821511            | 32                    |              |                                       |
| 4                   | <b>-</b>              |              |                                       |
| Account<br>Business | Upgrade to Pro        |              |                                       |
| 0.00000000          | 5P0.300 00110         |              |                                       |
| Account I           | D:                    |              |                                       |
| M63GDG              | WULGVM2               |              |                                       |
| Status:             |                       |              |                                       |
| Verified            |                       |              |                                       |

To authorize and link your store with the PayPal account please navigate to **Subscriptions & Recurring Payments**  $\rightarrow$  **Configuration**  $\rightarrow$  **PayPal.** 

| Paypal |                           |                                                                                                    |
|--------|---------------------------|----------------------------------------------------------------------------------------------------|
|        | Client ID<br>[global]     | AbiLxW0beXY1gGOwvlR1rgZjszIRbowGCHcYr4QkrXrRUzZo4KsuXnA8l0ggQwR2LnUr                                                                                           |
|        |                           | Please find more information regarding Client ID and Client Secret in PayPal documentation which is<br>available here                                          |
|        | Client Secret<br>[global] |                                                                                                    |
|        | Webhook ID<br>[global]    |                                                                                                    |
|        |                           | Important: Webhook Secret can be generated only after you fill in Client ID and Client Secret and<br>save these settings by pressing the "Save Config" button. |

Here you need to fill in **Client ID** and **Client Secret** fields. To get the info for these two fields, please navigate to your PayPal developer account, login with your credentials or create a PayPal developer account if you don't have one.

When you get in, navigate to the My Apps & Credentials tab and click the Create App button.

| PayPal Developer      |                              |                         |                                                         |
|-----------------------|------------------------------|-------------------------|---------------------------------------------------------|
| DASHBOARD             | My Apps & (                  | Credentials             | 5                                                       |
| My Apps & Credentials |                              |                         |                                                         |
| My Account            | Sandbox Live                 |                         |                                                         |
| SANDBOX               | REST API apps                |                         |                                                         |
| Accounts              | Get started quickly by using | the Default Application | credentials for testing PayPal REST APIs on the Sandbox |
| Notifications         | environment.                 |                         |                                                         |
| API Calls             | App Name                     | Туре                    | Actions                                                 |
| IPN Simulator         | Default Application          | REST                    | System generated, no actions available.                 |
| Webhooks Events       | exmple shop com              | REST                    | <b>@</b>                                                |
| моск                  | My Epic Store                | REST                    | ŵ                                                       |
| Webhooks Simulator    | Create App                   |                         |                                                         |
| Credit Card Generator |                              |                         |                                                         |
| Negative Testing      |                              |                         |                                                         |
| LIVE                  |                              |                         |                                                         |
| API Calls             |                              |                         |                                                         |
| Webhooks Events       |                              |                         |                                                         |

Name the application and associate the sandbox test account. Click the **Create App** button.

# Create New App

Before you create your new app, let us know what kind of solution you're looking for.

| Application Details                        |                                   |
|--------------------------------------------|-----------------------------------|
|                                            |                                   |
| App Name                                   |                                   |
| My Epic Store                              |                                   |
|                                            |                                   |
| Sandbox Business Account                   |                                   |
| sb-1ik1x758211@business.example.com ( 🔹    |                                   |
| As a reminder, all apps created under your | account should be related to your |
| business and the type of business it condu | cts.                              |
| By clicking the button below, you agree to | PayPal Developer Agreement ⊠.     |
| Create App                                 |                                   |

Thus the App will be created and the administrator can copy the **Client ID** and **Secret** from this page.

9/47

# My Epic Store

| App display hame. My Epic ocore 🖌 |
|-----------------------------------|
|-----------------------------------|

| account                                                                                                    |                                                                                         |                                                                                                 |
|----------------------------------------------------------------------------------------------------|-----------------------------------------------------------------------------------------|-------------------------------------------------------------------------------------------------|
| 58211@business.example.com                                                                                                    |                                                                                         |                                                                                                 |
|                                                                                                    |                                                                                         |                                                                                                 |
| beXY1gGOwvlR1rgZjszIRbowGCHcYr4QkrXrRUzZo4Ks                                                                                    | uXnA8l0ş                                                                                | ggQwR2                                                                                          |
| CoFDjhbx                                                                                                    |                                                                                         |                                                                                                 |
| en you generate a new secret, you still maintain the ori                                                                        | ginal secre                                                                             | et. The                                                                                         |
| en you generate a new secret, you still maintain the ori<br>number of client secrets is two. A client secret is eithe<br>tate.  | ginal secre<br>r in enable                                                              | et. The<br>ed or                                                                                |
| en you generate a new secret, you still maintain the ori;<br>number of client secrets is two. A client secret is eithe<br>tate. | ginal secre                                                                             | et. The<br>ed or                                                                                |
| en you generate a new secret, you still maintain the origonumber of client secrets is two. A client secret is eithe tate.       | ginal secre<br>r in enable<br>Status                                                    | et. The<br>ed or<br>Action                                                                      |
|                                                                                                    | 58211@business.example.com<br>beXY1gGOwvlR1rgZjszIRbowGCHcYr4QkrXrRUzZo4Ks<br>!CoFDjhbx | 58211@business.example.com<br>beXY1gGOwvlR1rgZjszIRbowGCHcYr4QkrXrRUzZo4KsuXnA8l0j<br>jCoFDjhbx |

Paste the copied values into the **Client ID** and **Client Secret** fields in PayPal Configuration section and press **'Save Config'** to enable the Webhook ID generation.

Click 'Create' under the Webhook ID field to generate it.

#### Paypal

| Client ID<br>[global]     | AbiLxW0beXY1gGOwvlR1rgZjszIRbowGCHcYr4QkrXrRUzZo4KsuX                                                                                                    |
|---------------------------|----------------------------------------------------------------------------------------------------|
|                           | Please find more information regarding Client ID and Client Secret in PayPal<br>documentation which is available here                                                                                      |
| Client Secret<br>[global] | •••••                                                                                                    |
| Webhook ID<br>[global]    | Create Please ensure that your webhook works. You can check whether it functions properly by going to <u>https://developer.paypal.com/developer/dashboard/webhooks/sandbox/</u> and monitoring its status. |

Then navigate to **Subscriptions & Recurring Payments**  $\rightarrow$  **Configuration**  $\rightarrow$  **General** and make PayPal Express Checkout active by selecting it in the list of Supported Payment Gateways. Press 'Save Config' and flush the Magento Cache for a correct display of the configurations on the front.

| General                                                                                                    | $\odot$           |
|----------------------------------------------------------------------------------------------------|-------------------|
| <ul> <li>There are configurations issues with one or more payment methods that may prevents<br/>&amp; Recurring Payments extension from working as expected.</li> <li>PayPal Express Checkout:         <ol> <li>Please install "paypal/rest-api-sdk-php" composer package</li> <li>Please configure "Webhook ID"</li> </ol> </li> </ul>                                                                                                    | Subscriptions     |
| Supported Payment<br>Gateways<br>[website]       PayPal Express Checkout A<br>Stripe         If your customer adds any subscription product to the cart, only gateway specific parenthods will be available at checkout. Make sure selected payment gateways are proceeding used by going to Stores > Configuration > Sales > Payment Methods                                                                                                    | ayment<br>roperly |
| Apply Free Shipping<br>to Subscription<br>Products<br>[website]       Yes         You may want to offer free shipping on subscription products to make it more appendence of the state of the state | aling to your     |

In case you need some help in PayPal payment gateway configuration itself, we recommend visiting the Magento User Guide for PayPal Express Checkout for more details.

#### **Configure Integration with Stripe**

As the extension works with Stripe payment method, it demands Stripe TLS of at least v1.2, HTTPS and stripe/stripe-php library. Please see the details here.

To configure the integration with Stripe, please go to **Stores**  $\rightarrow$  **Configuration**  $\rightarrow$  **Sales**  $\rightarrow$  **Payment Methods**  $\rightarrow$  **Stripe by Amasty**.

| THER PAYMENT METHODS: 🔺                      |                                                                                                    |           |
|----------------------------------------------|----------------------------------------------------------------------------------------------------|-----------|
| 🖂 Stripe by Amasty                           |                                                                                                    |           |
| Get your Stripe API keys here.               |                                                                                                    |           |
| Enable Stripe<br>[website]                   | Yes                                                                                                    | •         |
| Enable Apple Pay and Google Pay<br>[website] | No                                                                                                    | •         |
| Title<br>[store view]                        | Credit Card                                                                                                    |           |
| New Order Status<br>[website]                | Processing                                                                                                    | •         |
| Payment Action<br>[website]                  | Authorize                                                                                                    | •         |
| Publishable Key<br>[website]                 | (4,300,315mm,2152)(873)(873)(870)                                                                                                    |           |
| Secret Key<br>[website]                      | •••••                                                                                                    |           |
| Save Customer Cards<br>[website]             | Disabled                                                                                                    | •         |
|                                              | Enable this if you want to save customer cards<br>Stripe's servers so that they don't have to enter<br>details of the same card twice. | on<br>the |
| Webhook Secret                               | •••••                                                                                                    |           |
| r0                                           | Required for Recurring Payments.                                                                                                    |           |

Enable Stripe - set to Yes to enable the payment method.

**Enable Apple Pay and Google Pay** – select *Yes* to activate payments via Apple Pay and Google Pay.

Title - specify the custom name of the Stripe payment to be displayed on the checkout page.

**New order status** – you can select an order status after payment is captured. There are 2 available order statuses: *Processing* and *Pending*.

Define the type of the **Payment Action**:

- **Authorize** to check a card validation without charging until the order is invoiced and approved.
- Authorize and Capture to debit money immediately after order submission.

To get a **Publishable Key** and a **Secret Key**, please go to your Stripe account and sign in.

| ۵                                                                           | Amasty Test $ \smallsetminus $                                              | Q Search                                                                                                    |  |  |  |
|-----------------------------------------------------------------------------|-----------------------------------------------------------------------------|----------------------------------------------------------------------------------------------------|--|--|--|
| ↑                                                                           | Home<br>Activate your account<br>Payments                                   | Welcome to Stripe, Amasty<br>Integrate with Stripe by choosing a payment flow that's right for your business.<br>Prefer not to write code? Use an app instead. |  |  |  |
| ^↓<br><b>O</b>                                                              | Balance<br>Customers                                                        | > Activate your Stripe account                                                                                                    |  |  |  |
| <ul> <li>Radar</li> <li>Billing</li> <li>Connect</li> <li>Orders</li> </ul> |                                                                             | <ul> <li>✓ Get your test API keys</li> <li>Publishable key</li> <li>Secret key</li> </ul>                                                                      |  |  |  |
| ₽                                                                           | Terminal                                                                    | > Grow your online business with Payments                                                                                                    |  |  |  |
| C                                                                           | <ul> <li>Developers</li> <li>Viewing test data</li> <li>Settings</li> </ul> | > Create a platform or marketplace with Connect                                                                                                    |  |  |  |
| \$                                                                          |                                                                             | > Build a recurring business or send invoices with Billing                                                                                                    |  |  |  |
|                                                                             |                                                                             | Get your live API keys                                                                                                    |  |  |  |

Get your test or live API keys, copy them and paste into the appropriate configuration fields.

For more information, please, visit Stripe documentation.

**Save Customer Cards** – disable or set to *Ask the customer* to save customers' card details on Stripe's servers so that they don't have to enter them when purchasing again.

Create your Webhook secret right in the module's backend.

Please note that in case you are using **Stipe** in **Sandbox mode** (including our live demo) this mode would allow you to **generate only 16 Webhook secrets** per the one set of API keys. This limitation is applicable only for the live demo of our product (as it uses Stripe in Sandbox mode), the real product does not impose any limitations.

| Display Stripe Logo Next to the<br>Method Title<br>[website] | Yes                                                                                                   | • |
|--------------------------------------------------------------|----------------------------------------------------------------------------------------------------|---|
| Payment from Applicable Countries<br>[website]               | All Allowed Countries                                                                                 | • |
| Make 2D Secure Authentication                                |                                                                                                    |   |
| Mandatory for All Cards That Support                         | Vec                                                                                                   | - |
| Mandatory for All Cards That Support                         | 165                                                                                                   | • |
| [website]                                                    |                                                                                                    |   |
| Debug Mode<br>[website]                                      | Disable                                                                                               | • |
|                                                              |                                                                                                    |   |
| Stripe Email Receipts<br>[website]                           | Yes                                                                                                   | • |
|                                                              | If yes, Stripe will send email receipts for successful<br>payments and refunds but only in Live mode. |   |

**Display Stripe Logo Next to the Method Title** – set to *Yes* to display Stripe Badge. It helps to increase trust and make your customers feel more secure.

**Payment from Applicable Countries** - accept payments made via Stripe from *All Allowed Countries* or from *Specific Countries*.

**Payment from Specific Countries** - select the countries for which the Stripe payment method will be allowed.

**Make 3D Secure Authentification Mandatory for All Cards That Support It** – set to *Yes* to surely prevent malicious actors from stealing any sensitive information.

**Debug Mode** - enable this option if you want to track payment processes.

**Stripe Email Receipts** - set to *Yes* to let Stripe send email receipts for successful payments and refunds. It works only in Live mode.

To test the module, see this information.

#### **Configure Integration with Amazon Pay**

To use this functionality, please add **Amazon Payment Add-On** for Subscriptions & Recurring Payments for Magento 2.

Please kindly note that **Amazon Payment for Subscriptions & Recurring Payments Add-On** works only with amzn/amazon-pay-module which is in the Magento Core up to version 2.4.3.

#### To configure the integration with Amazon Pay, please go to **Stores** $\rightarrow$ **Configuration** $\rightarrow$ **Sales** $\rightarrow$ Payment Methods $\rightarrow$ Amazon Pay $\rightarrow$ Configure.

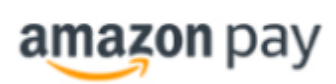

The convenient, trusted way to pay.

amazon pay Let your customers check out in just a few clicks or taps using the shipping and payment info already stored in their Amazon account.

You will be registering for a US account based on the base currency of your shop (USD). (More Information)

Get started with account registration or I've already setup Amazon Pay, I want to edit my settings

Credentials Options Advanced

#### Click Get started with account registration.

Do not use your personal Amazon account for Amazon Pay.

If you do not yet have an Amazon seller account, choose **Create a new sign-in** and click **Select**. Then, follow the onscreen instructions to create a new account.

| amazon |
|--------|
|--------|

| Create account                                    |
|---------------------------------------------------|
| Your name                                         |
|                                                   |
| Email                                             |
|                                                   |
| Password                                          |
| At least 6 characters                             |
| <i>i</i> Passwords must be at least 6 characters. |
| Re-enter password                                 |
|                                                   |
| Create your Amazon account                        |
| By creating an account, you agree to Amazon's     |
| Conditions of Use and Privacy Notice.             |
| Already have an account? Sign-In •                |

If you already have an Amazon merchant account, choose **Use existing Amazon sign-in** and click **Select**.

Then proceed to the Integration Central to view API credentials.

| amazon pay sandbox Orders                                                    | Integratio                          | n Repor                          | ts Performance         | Apps & Services      |  |  |
|------------------------------------------------------------------------------|-------------------------------------|----------------------------------|------------------------|----------------------|--|--|
| Integration central<br>You are in sandbox view.                              | Integratio<br>Button Ge<br>MWS Acce | n Central<br>enerator<br>ess Key |                        |                      |  |  |
| Technical guidance and API credent                                           | Alexa<br>Test Accou                 | unts                             |                        |                      |  |  |
| Integration channel ⑦                                                        |                                     |                                  |                        |                      |  |  |
| Website or mobile Alexa                                                      | 1                                   |                                  |                        |                      |  |  |
| Choose your eCommerce solution provider,<br>to self-develop your integration | or choose                           | Version                          |                        |                      |  |  |
| Magento 2                                                                    | ~                                   | 2.2.4+                           |                        | ~                    |  |  |
| Get instructions                                                             |                                     |                                  |                        |                      |  |  |
| Instructions for Magento 2 2.2.4+                                            |                                     |                                  |                        |                      |  |  |
| See guide for Magento 2                                                      |                                     |                                  |                        |                      |  |  |
| Looking for credentials? Get client secret a                                 | and secret k                        | ey                               |                        |                      |  |  |
|                                                                              |                                     |                                  |                        |                      |  |  |
| Manage client ID/store ID(s)                                                 |                                     |                                  |                        |                      |  |  |
| Manage the store or website name(s) and lo                                   | ogo(s) custo                        | omers will se                    | ee when they sign in a | and pay with Amazon. |  |  |
| View client ID/store ID(s)                                                   |                                     |                                  |                        |                      |  |  |
| Need to add another? Create new client ID/                                   | store ID                            |                                  |                        |                      |  |  |

When you have all the needed account credentials, please fill in the following sections in your Magento admin panel.

| Credentials                                |                                                                                                    |
|--------------------------------------------|----------------------------------------------------------------------------------------------------|
| Merchant Id<br>[store view]                | ABCD                                                                                                  |
| Access Key Id<br>[store view]              | LKGHFG                                                                                                |
| Secret Access Key<br>[store view]          | •••••                                                                                                 |
| Client Id<br>[store view]                  | example.example123                                                                                    |
| Client Secret<br>[store view]              | ·····                                                                                                 |
| Credentials JSON<br>[store view]           | Warning! Individual credential fields will be populated/overwritten, if credentials                   |
| Payment Region<br>[store view]             | JSON is supplied! United States                                                                       |
| Sandbox<br>[website]                       | Yes 🔻                                                                                                 |
| Allowed Javascript Origins<br>[store view] | https://subscriptions-recurring-payments-m2.magento-<br>demo.amasty.com                               |
| Allowed Return URLs<br>[store view]        | https://subscriptions-recurring-payments-m2.magento-<br>demo.amasty.com/amazon/login/processAuthHash/ |
| IPN URL<br>[store view]                    | https://subscriptions-recurring-payments-m2.magento-<br>demo.amasty.com/amazonpayments/payment/ipn/   |

**Payment Region** - this setting indicates where your Amazon merchant account was created, and determines the currency that is used for the transaction.

**Sandbox** - this option determines if Amazon Pay is running in a sandbox environment for testing.

Allowed Javascript Origins - this value is entered automatically from your Amazon account.

Allowed Return URLs - this URL is entered automatically from your Amazon account.

**IPN URL** - if Instant Payment Notification is used as the Update Mechanism, notification of order status changes is sent to this URL. This value is also entered automatically from your Amazon account.

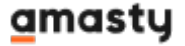

#### Expand the **Options** section.

#### Options

| Enable Amazon Pay<br>[store view]        | Yes                                                                                                    | • |
|------------------------------------------|----------------------------------------------------------------------------------------------------|---|
| Enable Login with Amazon<br>[store view] | Yes                                                                                                    | • |
|                                          | Note that if Login with Amazon is disabled and Guest Checkout is<br>disabled, the customer will not be able to use Amazon Pay. | S |
| Payment Action<br>[store view]           | Charge on Shipment                                                                                                    | • |
| Authorization Mode<br>[store view]       | Immediate                                                                                                    | • |
| Update Mechanism<br>[global]             | Data Polling via Cron Job                                                                                                    | • |

Enable Amazon Pay - set to Yes to enable the method for the current store view.

Enable Login with Amazon - choose Yes to enable Login with Amazon for the current store view.

**Payment Action** - this setting determines when Amazon Pay processes the transaction and charges the customer.

- Charge on Shipment Amazon receives a capture request and charges the customer when an invoice is created in Magento.
- Charge on Order Amazon creates the invoice and charges the customer when the order is placed.

Authorization Mode - specify the method to be used to transmit authorization data.

- Immediate (Default) The disposition of authorization is available within a couple of seconds.
- Automatic (Recommended) Uses synchronous authorization if possible, and switches to asynchronous processing as needed, for some declines.

**Update Mechanism** - set the update method that will be used to send notifications about changes to the order status.

- Data Polling via Cron Job Uses the standard Magento notification process that is scheduled by Cron job.
- Instant Payment Notifications (IPN) Sends notifications to the Instant Payment Notification URL.

Adjust the **Frontend Options** to correctly display the payment method for customers. Here you can specify where to show the Amazon Pay button, as well as its size and color, etc.

#### <u>a</u>masty

| ⊘ Frontend                                                        |                                                                                                    |
|-------------------------------------------------------------------|----------------------------------------------------------------------------------------------------|
| Button Display Language<br>[store view]                           | Controls button and widget language. The default is your shop's<br>locale. Available options can be found here. Applies only to UK and<br>DE Amazon Merchant Accounts. |
| Button Color<br>[website]                                         | Gold                                                                                                    |
| Button Size<br>[website]                                          | Medium 🔻                                                                                                    |
| Show Login with Amazon in authentication<br>popup<br>[store view] | Yes  Displays Login with Amazon Pay option in Magento's account login popup.                                                                                           |
| Show Amazon Pay button on product page<br>[store view]            | Yes 💌                                                                                                    |
| Show Amazon Pay button in minicart<br>[store view]                | Yes 🔻                                                                                                    |
| Show Amazon Pay in payment methods<br>[store view]                | Yes 💌                                                                                                    |
|                                                                   | available dayment methods during the final step of checkout.                                                                                                    |

Also, you can adjust the **Sales Options** and **Developer Options**.

| ⊘ Sales Options |                            |  |  |
|-----------------|----------------------------|--|--|
|                 | Store Name<br>[store view] |  |  |

**Store Name** - determines how Amazon refers to the store internally and in notification emails. If left blank, the store view name is used by default.

| ⊘ Developer Options |                                                                                                    |
|---------------------|----------------------------------------------------------------------------------------------------|
| Logg<br>[glo        | bal] Yes 🗸                                                                                                    |
| Allowed<br>[webs    | IPs<br>iite]<br>Comma separated. The "Login with Amazon" and "Amazon Pay"                                                                 |
|                     | buttons will <i>only</i> be rendered for clients having the above IPs. If the field is empty, the buttons will be visible to all clients. |

Developer Logs Client Log

**Logging** - Determines if Amazon log files are generated. Make sure that Logging is set to **Yes**. After the setup is complete and logs are generated, you can return to this location and select a link in Developer Logs to download to view Client and IPN logs.

**Allowed IPs** - Specify the Allowed IPs to limit the availability of the Amazon Pay method. Enter the IP address of each, separated by a comma. The specified IP addresses will be added to an allow list. When this field is blank, the buttons are available for all IP addresses.

**Developer Logs** - Provides a list of available Amazon logs collected when Logging is enabled.

When the settings are complete, click **Save Config**.

Now, you need to adjust the Amazon Pay method availability in the **General Configuration**. Please go to **Stores**  $\rightarrow$  **Configuration**  $\rightarrow$  **Amasty Extensions**  $\rightarrow$  **Subscriptions & Recurring Payments**  $\rightarrow$  **General**.

General

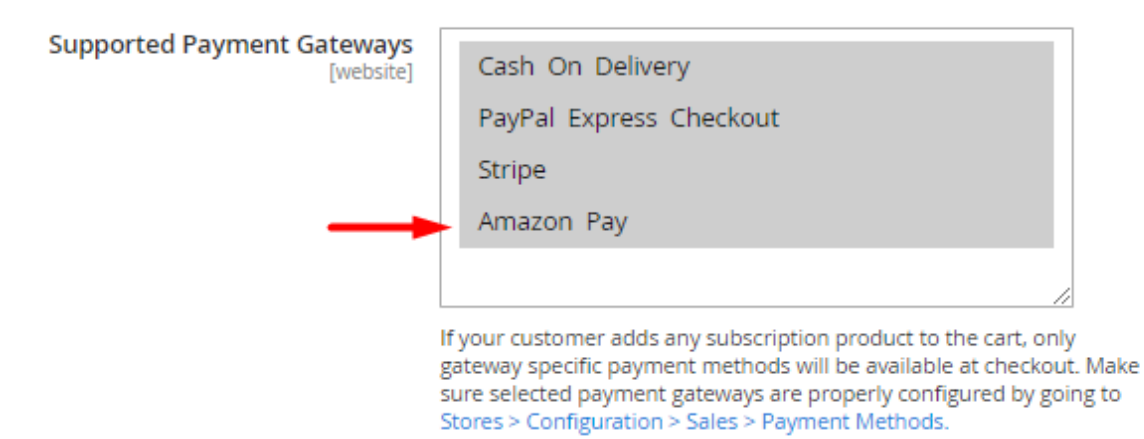

Select Amazon Pay to add it to the list of supported payment methods.

Also, in the general settings, you can configure the Amazon payment method limit.

For most accounts, Amazon imposes a **monthly limit** of \$1000 on the amount of funds you can spend on recurring payments. Our Magento Amazon Pay add-on allows you to timely inform customers of this limitation and make this method unavailable after they reach it.

| Paypal                                                   |                                                                                                    |   |                                      | $\odot$ |
|----------------------------------------------------------|----------------------------------------------------------------------------------------------------|---|--------------------------------------|---------|
| Stripe                                                   |                                                                                                    |   |                                      | $\odot$ |
| Amazon                                                   |                                                                                                    |   |                                      | $\odot$ |
| Notify customers on Amazon Pay<br>limits<br>[store view] | Yes                                                                                                    | • |                                      |         |
| Notification Message<br>[store view]                     | Amazon imposes a \$1000 limit per<br>calendar month on the amount of funds<br>you can be charged for recurring<br>payments. Please, adjust the number of<br>subscription goods to make the total<br>amount less (equal to \$1000. For more | • | ✓ Use system value                   |         |
| Disable Place Order Button<br>[store view]               | Yes                                                                                                    | • |                                      |         |
| Limit Amount in Base Currency<br>[store view]            | 1000                                                                                                    |   | <ul> <li>Use system value</li> </ul> |         |

**Notify customers on Amazon Pay limits** - set to **Yes** to notify customers when they reach the limit amount.

**Notification Message** - here you can add the notification message for customers.

**Disable Place Order Button** - specify whether to disable or not the *Place Order* button when a customer reaches the indicated amount.

**Limit Amount in Base Currency** - in this field, you can specify the monthly limit amount for the Amazon Pay method.

#### **Configure Integration with Cash on Delivery**

To configure the integration with Stripe, please go to **Stores**  $\rightarrow$  **Configuration**  $\rightarrow$  **Sales**  $\rightarrow$  **Payment Methods**  $\rightarrow$  **Cash on Delivery** 

#### <u>a</u>masty

| 🔗 Cash On Delivery Payment                     |                                                                                         |    |                  |
|------------------------------------------------|-----------------------------------------------------------------------------------------|----|------------------|
| Enabled<br>[website]                           | Yes                                                                                     | •  | Use system value |
| Title<br>[store view]                          | Cash On Delivery                                                                        |    | Use system value |
| New Order Status<br>[website]                  | Pending                                                                                 | •  | Use system value |
| Payment from Applicable Countries<br>[website] | Specific Countries                                                                      | •  | Use system value |
| Payment from Specific Countries<br>[website]   | Uganda<br>Ukraine<br>United Arab Emirates<br>United Kingdom<br>United States<br>Uruguay | •  |                  |
| Instructions<br>[store view]                   | Pay in cash, when a delivery man brings the purchase right to your home.                | 11 |                  |
| Minimum Order Total<br>[website]               | 0                                                                                       |    |                  |
| Maximum Order Total<br>[website]               | 100                                                                                     |    |                  |
| Sort Order<br>[website]                        | 1                                                                                       |    |                  |

**Enabled** - set to Yes to activate the extension.

Title - specify the payment method title on the checkout page. Cash On Delivery is set by default.

**New Order Status** - choose the status of the new order until the payment is completed.

**Payment from Applicable Countries** - set to All Allowed Countries if you want to offer 'Cash on Delivery' payment method for customers from all countries. If not, choose the Specific Countries option in this tab.

Payment from Specific Countries - select the countries for which cash on delivery will be allowed.

**Instructions** - fill in the guide or conditions for your customers to make a payment or provide them with some additional information about the COD method in your store.

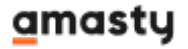

Minimum Order Total - specify the minimum order amount required for the method to be applied.

**Maximum Order Total** - set the maximum order amount acceptable for cash on delivery payment method.

**Sort Order** - specify the position of the 'Cash on Delivery' in the payment methods list on the checkout page. Here 0 is the first position.

After configuring all the necessary settings, click the **Save** button in the upper-right corner.

Unlike other payments methods accepted by the **Subscriptions and Recurring Payments for Magento 2** extension, the **Cash on Delivery** method works only with Magento Cron jobs to schedule and generate subscriptions and send emails. If Magento Cron is not configured or configured incorrectly, the extension won't create any subscriptions with the Cash on Delivery payment method.

# **General Settings**

To configure the extension settings, navigate to **Stores**  $\rightarrow$  **Configuration**  $\rightarrow$  **Amasty Extensions**  $\rightarrow$  **Subscriptions & Recurring Payments**. Expand the **General** tab.

#### <u>a</u>masty

#### General

А

| Supported Payment Gateways<br>[website]                           | Cash On Delivery                                                                                                    |
|-------------------------------------------------------------------|----------------------------------------------------------------------------------------------------|
|                                                                   | PayPal Express Checkout                                                                                                    |
|                                                                   | Stripe                                                                                                    |
|                                                                   | /                                                                                                    |
|                                                                   | If your customer adds any subscription product to the cart, only<br>gateway specific payment methods will be available at<br>checkout. Make sure selected payment gateways are properly<br>configured by going to Stores > Configuration > Sales ><br>Payment Methods. |
| llow for Specifying Subscription<br>Start and End<br>[website]    | Yes                                                                                                    |
| Apply Free Shipping to                                            | Yes 💌                                                                                                    |
| [website]                                                         | You may want to offer free shipping on subscription products to make it more appealing to your customers and encourage long-lasting relationships with them.                                                                                                    |
| Enable 'Next Billing Date'<br>Explanation Tooltip<br>[store view] | Yes                                                                                                    |
| Message Text<br>[store view]                                      | Kindly consider that in some cases the displayed<br>date/time may vary from actual billing date/time<br>due to possible deviations in time zones. Please<br>get in touch with the store administrator if you<br>have any questions.                                    |
|                                                                   |                                                                                                    |

**Supported Payment Gateways** - specify the gateway payment methods that will be available at checkout when your customer adds any subscription product to the cart.

**Allow for Specifying Subscription Start and End** - enable this option to let your customers choose when to start and end their subscriptions for extra convenience. Set 'No' to restrict this ability to instantly start an infinite subscription after the order is placed and keep it active until failed or canceled.

Check here how it works.

**Apply Free Shipping to Subscription Products** - set to *Yes* to offer free shipping on subscription products to make it more appealing to your customers and encourage long-lasting relationships with

them.

**Enable 'Next Billing Date' Explanation Tooltip** - if enabled, It displays the '?' icon with the tooltip in the Subscriptions grid on the customer's Storefront. The option is applicable for the stores having the only Website for several time zones.

**Message Text** - specify the text to provide customers with. For example, you may warn shoppers about possible time zones issues.

On the storefront the tooltip is displayed in the following way:

| Next Billing<br>Date 👔      | Amount<br>to Bill | Status |
|-----------------------------|-------------------|--------|
| May 29, 2020,<br>8:47:17 AM | \$7.58            | Active |

# **Subscription Editing Settings**

In this section, the admin can modify subscription settings for subscriptions with the **Cash on Delivery** payment method only.

Please note that Subscription Editing Settings is compatible only with Luma theme.

Subscription Editing Settings

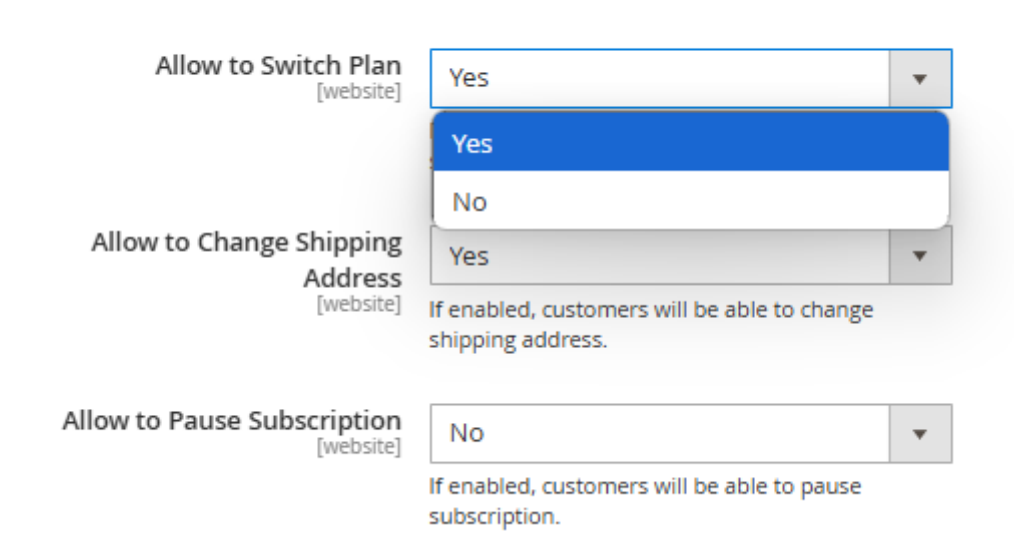

Allow to Switch Plan - when enabled, it allows editing the Delivery Plan.

This module highlights the next billing date based on the selected plan and the start date chosen by the customer.

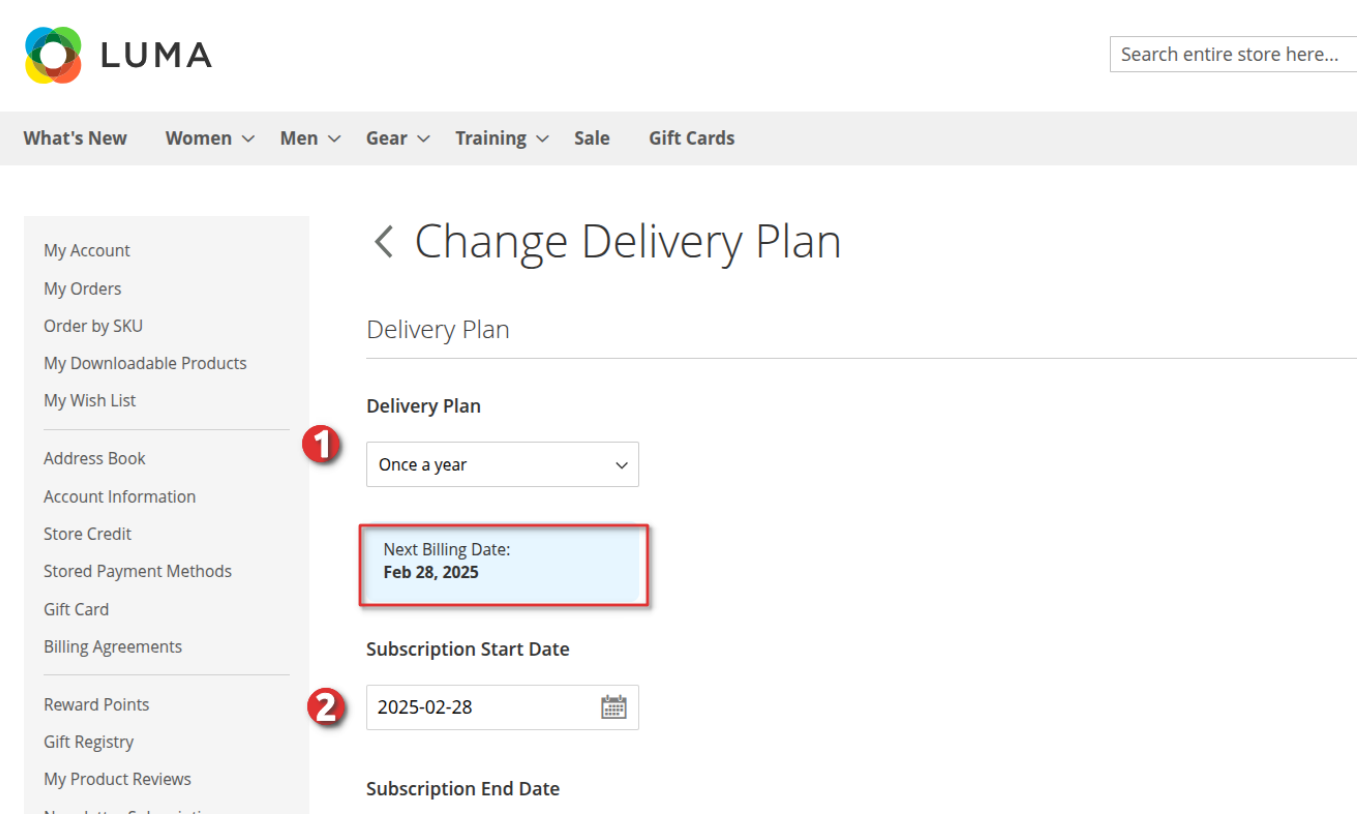

Allow to Change Shipping Address - when enabled, it allows editing the Shipping Address.

When updating the shipping address, please note that the selected shipping method for the subscription may not be available in certain regions or countries. If the new address is not supported, the module will prevent saving and display an error message:

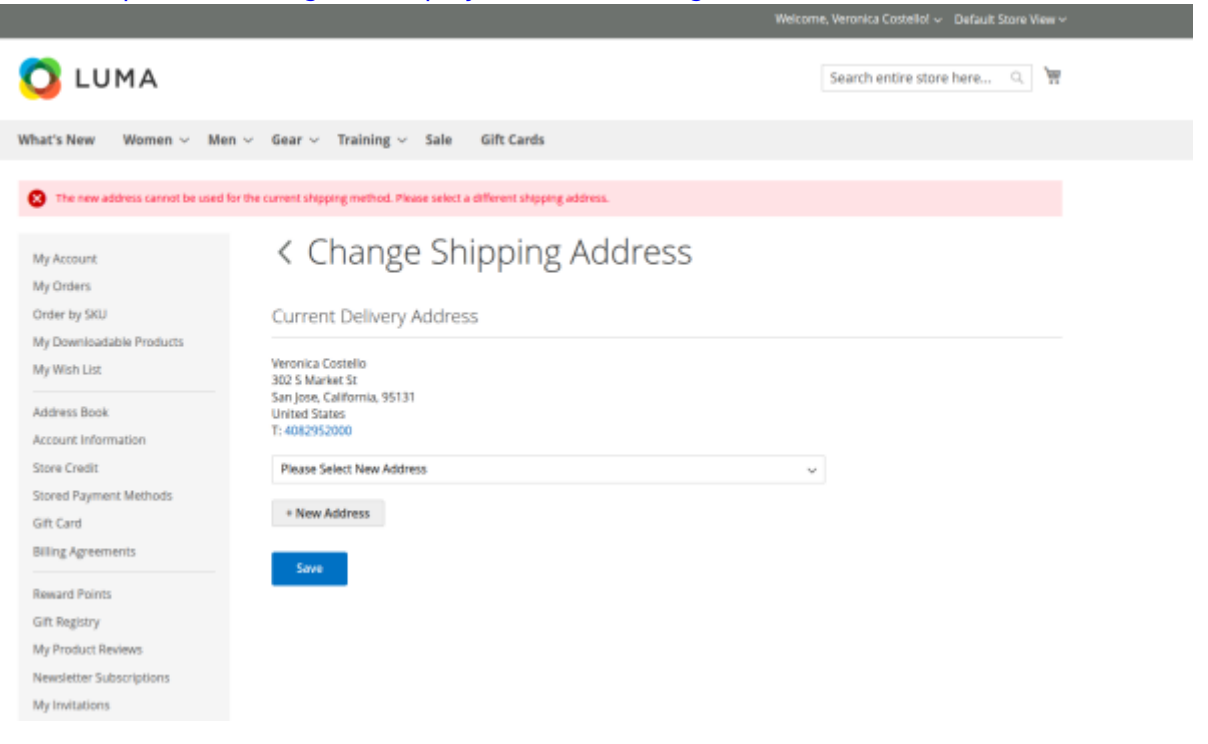

After enabling this setting, edit field icons will be displayed on the front end for Cash on Delivery subscriptions:

| 🚫 LUMA                                                              |                                  |                                                                                                    | Search entire store here | ્ 🗑 2  |
|---------------------------------------------------------------------|----------------------------------|----------------------------------------------------------------------------------------------------|--------------------------|--------|
| What's New Women $\vee$ Men $\vee$                                  | Gear $\lor$ Training $\lor$ Sale | Gift Cards                                                                                                    |                          |        |
| Subscription successfully resurred.                                 |                                  |                                                                                                    |                          |        |
| My Account<br>My Orders<br>Order by SKU<br>My Downloadable Products | < Subscription                   | on Profile #000000171                                                                                               | Pause                    | Cancel |
| My Wish List                                                        | Subscription                     | Fusion Backpack<br>Quantity: 1                                                                                      |                          |        |
| Address Book                                                        | Created At                       | Feb 24, 2025, 12:52:50 PM                                                                                           |                          |        |
| Account information                                                 | Subscription Start Date          | Feb 25, 2026, 9:00:40 AM                                                                                            |                          |        |
| Store Credit                                                        | Order #                          | 000000171                                                                                                    |                          |        |
| Gift Card                                                           | Delivery                         | Once a year                                                                                                    |                          | 🖉 Edit |
| Billing Agreements Reward Points Gift Registry                      | Shipping Address                 | Veronica Costello<br>asd<br>asd, asd, 49628-7978<br>United Kingdom<br>T: asd                                        |                          | ✓ Edit |
| My Product Reviews<br>Newsletter Subscriptions<br>My Invitations    | Billing Address                  | Veronica Costello<br>6146 Honey Bluff Parkway<br>Calder, Michigan, 49628-7978<br>United States<br>T: (555) 229-3326 |                          |        |

**Allow to Pause Subscription** - When enabled, the Pause button is added to the subscription window.

|                                                                                      |                                  |                                                                                                    | Welcome, Veronica Costello! 🗸 🛛 Default Store Vi | ew∨ |
|--------------------------------------------------------------------------------------|----------------------------------|----------------------------------------------------------------------------------------------------|--------------------------------------------------|-----|
| 🚫 LUMA                                                                               |                                  |                                                                                                    | Search entire store here Q                       | 2   |
| What's New Women $\vee$ Men $\vee$                                                   | Gear $\lor$ Training $\lor$ Sale | Gift Cards                                                                                                    |                                                  |     |
| My Account<br>My Orders<br>Order by SKU<br>My Downloadable Products                  | < Subscription                   | on Profile #0000001                                                                                                 | 71                                               | el  |
| My Wish List                                                                         | Subscription                     | Fusion Backpack<br><b>Quantity:</b> 1                                                                               |                                                  |     |
| Address Book                                                                         | Created At                       | Feb 24, 2025, 12:52:50 PM                                                                                           |                                                  |     |
| Account Information                                                                  | Subscription Start Date          | Feb 25, 2026, 9:00:40 AM                                                                                            |                                                  |     |
| Store Credit                                                                         | Order #                          | 000000171                                                                                                    |                                                  |     |
| Gift Card                                                                            | Delivery                         | Once a year                                                                                                    | 🖊 E                                              | dit |
| Billing Agreements<br>Reward Points<br>Gift Registry                                 | Shipping Address                 | Veronica Costello<br>asd<br>asd, asd, 49628-7978<br>United Kingdom<br>T: asd                                        | ✓ E                                              | dit |
| My Product Reviews<br>Newsletter Subscriptions<br>My Invitations<br>My Subscriptions | Billing Address                  | Veronica Costello<br>6146 Honey Bluff Parkway<br>Calder, Michigan, 49628-7978<br>United States<br>T: (555) 229-3326 |                                                  |     |
|                                                                                      | Last Billing Date                |                                                                                                    |                                                  |     |

When this setting is enabled, a new subscription status will appear:

|                                          | Order by SKU                                                                         |                         |                                                                                                    | Resume Subscription |
|------------------------------------------|--------------------------------------------------------------------------------------|-------------------------|----------------------------------------------------------------------------------------------------|---------------------|
| My Downloadable Products<br>My Wish List |                                                                                      | Subscription            | Fusion Backpack<br><b>Quantity:</b> 1                                                                               |                     |
|                                          | Address Book                                                                         | Created At              | Feb 24, 2025, 12:52:50 PM                                                                                           |                     |
|                                          | Account Information                                                                  | Subscription Start Date | Feb 25, 2026, 9:00:40 AM                                                                                            |                     |
|                                          | Store Credit                                                                         | Order #                 | 000000171                                                                                                    |                     |
|                                          | Gift Card                                                                            | Delivery                | Once a year                                                                                                    |                     |
|                                          | Billing Agreements<br>Reward Points<br>Gift Registry                                 | Shipping Address        | Veronica Costello<br>asd<br>asd, asd, 49628-7978<br>United Kingdom<br>T: asd                                        |                     |
|                                          | My Product Reviews<br>Newsletter Subscriptions<br>My Invitations<br>My Subscriptions | Billing Address         | Veronica Costello<br>6146 Honey Bluff Parkway<br>Calder, Michigan, 49628-7978<br>United States<br>T: (555) 229-3326 |                     |
|                                          | My Subscriptions                                                                     | Last Billing Date       |                                                                                                    |                     |
|                                          | Compare Products                                                                     | Amount Billed           |                                                                                                    |                     |
|                                          | Compare Products                                                                     | Next Billing Date       |                                                                                                    |                     |
|                                          | You have no items to compare.                                                        | Amount to Bill          |                                                                                                    |                     |
|                                          | Recently Ordered                                                                     | Status                  | Paused                                                                                                    |                     |
|                                          | Fusion Backpack                                                                      |                         |                                                                                                    |                     |
|                                          | Add to Cart View All                                                                 |                         |                                                                                                    |                     |
| The sa                                   | ame information will                                                                 | appear on the ad        | min panel:                                                                                                    |                     |
|                                          | Subscriptions                                                                        |                         |                                                                                                    | Q 📣 1 admin =       |
|                                          |                                                                                      |                         |                                                                                                    | Refresh Data        |

|        |                                                                          |                      |                                       |                                                                      |                 |               |                                   |                                  |       |                                  |                                                                                                    |                                          | Refresh D | )ata               |
|--------|--------------------------------------------------------------------------|----------------------|---------------------------------------|----------------------------------------------------------------------|-----------------|---------------|-----------------------------------|----------------------------------|-------|----------------------------------|----------------------------------------------------------------------------------------------------|------------------------------------------|-----------|--------------------|
|        | Manage and a Manage information in                                       | minutes for m        | the sold or is antiduted it is accord | er van te nefeert                                                    | -               |               |                                   |                                  |       |                                  |                                                                                                    |                                          |           |                    |
| 0      | Prease note: If some information is<br>You can update only the necessary | records using        | mass actions, or refresh all the d    | isary to retrest<br>lata at once; in                                 | this case, I    | the process ( | nay take som                      | e time.                          |       |                                  |                                                                                                    |                                          |           |                    |
|        |                                                                          |                      |                                       |                                                                      |                 |               |                                   |                                  |       | T FEb                            | era                                                                                                    | Default View                             | • •       | olumna •           |
| Action | s • 8r                                                                   | records found        |                                       |                                                                      |                 |               |                                   |                                  |       | 20                               | • per p                                                                                                    | age <                                    | 1 0       | 2                  |
|        | Subscription ID                                                          | Customer             | Email                                 | Store View                                                           | Biling          | Gabos 1       | Created                           | Start                            | Last  | Next                             | Next                                                                                                    | Reduction in the second                  |           |                    |
|        |                                                                          |                      |                                       |                                                                      | Cycle           | areason -     | AL                                | Date                             | Order | Billing                          | Billing                                                                                                    | Product                                  | Quantity  | Revenue            |
|        |                                                                          |                      |                                       | Main                                                                 | Cycle           |               | At                                | Date                             | Order | Billing<br>Date                  | Billing<br>Total                                                                                                    | Product                                  | Quantity  | Revenue            |
|        | sub_67bc4172419d13.44483489                                              | Veranica             | roni,cost@example.com                 | Main<br>Website<br>Main<br>Website                                   | Cycle<br>Once a | Paused        | Feb 24, 2025                      | Feb 25, 2026                     | Order | Feb 25, 2026                     | Section Section Sectio | Fusion                                   | Quantity  | Revenue<br>\$68.87 |
| •      | sub_87bc4172419d13.44483489                                              | Veronica<br>Costelio | roni_cool@example.com                 | Main<br>Website<br>Main<br>Website<br>Store<br>Default<br>Store View | Once a year     | Paused        | Feb 24,<br>2025<br>12:52:50<br>PM | Feb 25,<br>2026<br>9:00:40<br>AM | Ovder | Feb 25,<br>2026<br>9:00:40<br>AM | Total                                                                                                    | Product<br>Product<br>Rution<br>Backpack | Quantity  | 8000000<br>\$68.87 |

For subscriptions, the following adjustments will take effect when changing the **Delivery plan**:

- **Trial** Provided once. If the plan is changed, a new trial is not granted. If an active trial is in place at the time of the change, it continues until expiration.
- **Discounts** Applied based on the selected plan. When a plan is changed, the discounts associated with the new plan become active.
- **Fee** Charged only at the time of subscription purchase, not when switching plans. If the initial plan did not include a fee but the new plan does, the fee remains applicable.

#### **Global Subscription Settings**

In this tab, you can configure the global subscription terms.

#### **Global Subscription Settings**

0

If you've just installed 'Subscriptions & Recurring Payments' extension or have never configured your subscription products before, please take into consideration that, by default, products are unavailable for subscription and might be properly configured. The most efficient way to turn your regular products into subscription products is to configure global subscription settings and apply it to all your products in bulk by going to Catalog and executing 'Make Selected Products Available via Subscription' action from the dropdown menu. Contrary, you can manually review your products and configure custom subscription settings for them individually (this will override global configuration).

| Subscription only<br>[website]               | No                                                                                                    |
|----------------------------------------------|----------------------------------------------------------------------------------------------------|
|                                              | Select 'No' to make products available as either regular purchase or subscription. Select 'Yes' to make products subscription only. |
| Subscription Plans Available to<br>Customers | Daily                                                                                                    |
| [website]                                    | Weekly                                                                                                    |
|                                              | Monthly                                                                                                    |
|                                              | Annual                                                                                                    |
|                                              | Daily with trial and fixed initial fee                                                                                              |
|                                              | Weekly with trial and fixed initial fee                                                                                             |
|                                              | Monthly with trial and fixed initial fee                                                                                            |
|                                              | Annual with trial and fixed initial fee                                                                                             |
|                                              | Every 90 days with trial and fixed discount                                                                                         |
|                                              | Every 90 days with trial and fixed initial fee and percentage discoun                                                               |
|                                              |                                                                                                    |

subscribing to products. If you need to add more plans or modify existing ones, please visit Sales > Amasty Subscriptions > Subscription Plans

**Subscription only** - select *No* to make products available as either regular purchase or subscription. Select *Yes* if you want to make products available for purchase via subscription only.

**Subscription Plans Available to Customers** - choose the subscription plans that will be visible on the frontend.

In case you upgrading the **Amasty Subscriptions and Recurring Payments** module to **1.6.0** or higher, the previous subscription settings will be migrated and displayed in this section.

If you are installing the module for the first time, the extension will create several default subscription options like *Daily, Weekly, Monthly, Annual*.

You can add as many subscription plans as you'd like. To do that, please go to **Sales**  $\rightarrow$  **Amasty Subscriptions**  $\rightarrow$  **Subscription Plans**. Then, on the **Subscription Plans** grid, you can manage existing plans and add new ones according to your business needs.

#### Labels & Comments

In this tab, you can customize labels to make them more catching or understandable. The labels are displayed next to the radio button for adding a product to the cart as a single purchase (displayed on the subscription product page).

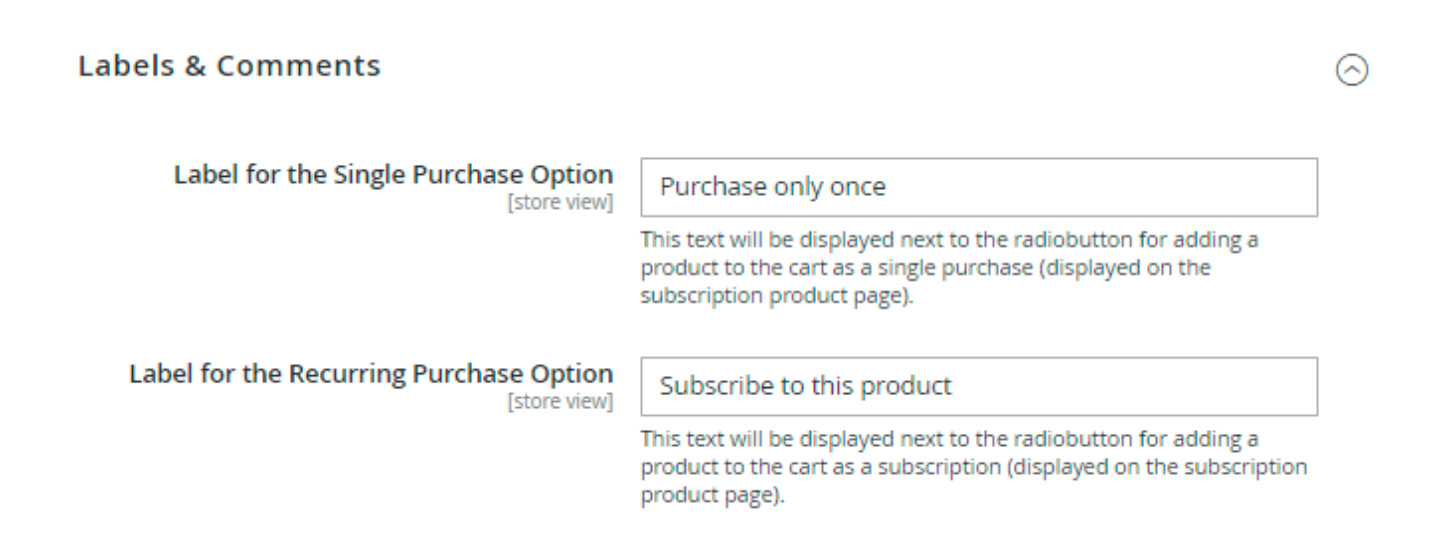

Set the label for the **Single Purchase Option** and the **Recurring Purchase Option**.

#### **Email Notifications**

Adjust this tab if you want to notify your Admins and Customers upon important events concerning their subscriptions.

#### **Customer Notifications:**

O Customer Notifications

| General Contact                                                                                                    | Ŧ                                                                                                    |                                                                                                    |
|----------------------------------------------------------------------------------------------------|----------------------------------------------------------------------------------------------------|----------------------------------------------------------------------------------------------------|
| Yes                                                                                                    | Ŧ                                                                                                    |                                                                                                    |
| Purchase of Subscription (Default)                                                                                                    | Ŧ                                                                                                    |                                                                                                    |
| Yes                                                                                                    | Ŧ                                                                                                    |                                                                                                    |
| End of Trial Period (Default)                                                                                                    | Ŧ                                                                                                    |                                                                                                    |
| 1                                                                                                    |                                                                                                    | ]                                                                                                    |
| For Trial Periods initiated with Offline payment methods (such as Cash on Delivery) only. Onli<br>payment methods' notifications should be configured at payment gateway's side. | ne                                                                                                    | -                                                                                                    |
| Yes                                                                                                    | Ŧ                                                                                                    |                                                                                                    |
| Subscription Cancellation (Default)                                                                                                    | Ŧ                                                                                                    |                                                                                                    |
| Authentication is Required (Default)                                                                                                    | Ŧ                                                                                                    | 1                                                                                                    |
| No                                                                                                    | ¥                                                                                                    | 1                                                                                                    |
| Your Subscription Needs Attention (Default)                                                                                                    | *                                                                                                    | ] ø                                                                                                    |
|                                                                                                    | General Contact         Yes         Purchase of Subscription (Default)         Yes         End of Trial Period (Default)         1         For Trial Periods initiated with Offline payment methods (such as Cash on Delivery) only. Onlib payment methods' notifications should be configured at payment gateway's side.         Yes         Subscription Cancellation (Default)         Authentication is Required (Default)         No         Your Subscription Needs Attention (Default) | General Contact     •       Yes     •       Purchase of Subscription (Default)     •       Yes     •       End of Trial Period (Default)     •       1     For Trial Periods Initiated with Offline payment methods (such as Cash on Deilvery) only. Online payment methods 'notifications should be configured at payment gateway's side.       Yes     •       Subscription Cancellation (Default)     •       No     •       Your Subscription Needs Attention (Default)     • |

Send Emails as - choose the email from which the notifications will be sent.

You can enable the following notifications:

- When a subscription is purchased;
- When the trial period ends;
- When a subscription is canceled;
- About the Remaining Trial Period (days);
- when 3D Secure Authentication required;
- With **PayPal Subscription Completion** (the email will be sent to the customer within 30 minutes) ;
- When PayPal Subscription Terms Changed.

In the **Email Template** tabs select the suitable templates for the emails.

#### Admin Notifications:

| $\odot$ Admin Notifications                                                          |                                                                                                    |
|--------------------------------------------------------------------------------------|----------------------------------------------------------------------------------------------------|
| Send a Payment System Transaction<br>Failure Alert<br>[store view]                   | Yes  To ensure the correct operation of notifications regarding issues with PayPal transactions, please make sure the  "Billing subscription payment failed" event is enabled in  your PayPal Developer Dashboard. |
| Email Template<br>[store view]                                                       | Payment System Transaction Failure Admin 🔹                                                                                                    |
| Send a Transaction Failed Due to<br>Item Unavailability Notification<br>[store view] | Yes                                                                                                    |
| Email Template<br>[store view]                                                       | New Pickup Order                                                                                                    |
| Send Notification of Subscription<br>Change by Customer<br>[store view]              | Yes                                                                                                    |
| Email Template<br>[store view]                                                       | Subscription Changed by Customer (Defaul                                                                                                    |
| Admin Email Address<br>[store view]                                                  | email@example.com ×                                                                                                    |
|                                                                                      | Use a comma or press Enter to input or separate email addresses.                                                                                                    |
| Email Sender<br>[store view]                                                         | General Contact 🔹                                                                                                    |

**Send a Payment System Transaction Failure Alert** - when this setting is enabled, the administrator will receive a newsletter, based on the selected template, whenever a subscription transaction fails on the payment system's side.

If a transaction fails due to payment provider issues, its status will be recorded as "Failure" in the **Transaction Log** grid. (Sales  $\rightarrow$  Amasty Subscriptions  $\rightarrow$  Transaction Log). Orders can also be filtered by status:

|                       |                |             | Filters         Oefault View |
|-----------------------|----------------|-------------|------------------------------|
| Billing Date and time | Parent Order # | Transaction | Status                       |
| from                  |                |             | <b>_</b>                     |
| to                    |                |             |                              |
|                       |                |             | Failed                       |
|                       |                |             | Success                      |
|                       |                |             | Additional Action Required   |
|                       |                |             | Failure                      |

The functionality of **Send a Payment System Transaction Failure Alert** is available as part of an active product subscription or support subscription.

**Email Template** - choose the template that will be used for **Send a Payment System Transaction Failure Alert**.

**Send a Transaction Failed Due to Item Unavailability Notification** - If this setting is enabled, the admin will be notified that the subscription remains open and needs to be closed, along with contacting the customer (the customer will not be informed about the subscription closure).

If the item is out of stock, disabled, or deleted, the order will not be created, *and no error will appear* in the **Transaction Log**. The customer's payment will be debited but immediately refunded, with a **"Failed"** status recorded in the **Transaction log**.

The functionality of **Send a Transaction Failed Due to Item Unavailability Notification** is available as part of an active product subscription or support subscription.

**Send Notification of Subscription Change by Customer** - If this setting is enabled, any changes to the subscription information will trigger an email notification to the admin, using the designated *email template*, and sent to the address specified in the *Admin Email Address* field.

Save the configuration.

## **Subscription Plans**

The extension allows store owners to create an unlimited number of custom subscription plans based on one's needs. You can flexibly adjust plans, and create a highly tailored plan with unique subscription terms for a specific product.

To manage subscription plans, please go to **Sales**  $\rightarrow$  **Amasty Subscriptions**  $\rightarrow$  **Subscription Plans**. After that, you'll get to see a **Subscription Plans** grid. An example of such grid is presented on the screenshot below.

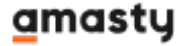

| Su    | bscription Plans                                                       |                  |                 |                | a        | 1       | admin 👻  |
|-------|------------------------------------------------------------------------|------------------|-----------------|----------------|----------|---------|----------|
|       |                                                                        |                  |                 |                | Ad       | ld New  | Plan     |
|       |                                                                        |                  |                 |                | •        | Default | t View 🔻 |
| 10 re | cords found                                                            | 20               | ▼ per           | page           | <        | 1 of 1  | >        |
| ID    | Plan Name                                                              | Billing Cycle    | Trial<br>Period | Initial<br>Fee | Discount | Status  | Action   |
| 1     | Daily                                                                  | Once a day       | Disable         | No             | No       | Active  | Edit     |
| 2     | Weekly                                                                 | Once a<br>week   | Disable         | No             | No       | Active  | Edit     |
| 3     | Monthly                                                                | Once a month     | Disable         | No             | No       | Active  | Edit     |
| 4     | Annual                                                                 | Once a year      | Disable         | No             | No       | Active  | Edit     |
| 5     | Daily with trial and fixed initial fee                                 | Once a day       | Enable          | Yes            | No       | Active  | Edit     |
| 6     | Weekly with trial and fixed initial fee                                | Once a<br>week   | Enable          | Yes            | No       | Active  | Edit     |
| 7     | Monthly with trial and fixed initial fee                               | Once a month     | Enable          | Yes            | No       | Active  | Edit     |
| 8     | Annual with trial and fixed initial fee                                | Once a year      | Enable          | Yes            | No       | Active  | Edit     |
| 9     | Every 90 days with trial and fixed discount                            | Every 90<br>days | Enable          | No             | Yes      | Active  | Edit     |
| 10    | Every 90 days with trial and fixed initial fee and percentage discount | Every 90<br>days | Enable          | Yes            | Yes      | Active  | Edit     |

To manage an existing subscription plan, click on the **Edit** action for a selected plan in the **Actions** column.

To create a new subscription plan, click the **Add New Plan** button in the top-left corner.

#### How to create new subscription plan

After pressing the **Add New Plan** button, the extension allows admin to adjust options for new subscription plan.

| Plan Settings            |                                                                                                    |
|--------------------------|----------------------------------------------------------------------------------------------------|
| Subscription Plan Name 🔸 | Daily with trial and fixed initial fee<br>Name your plan to easily identify it among other plans. Your customers<br>won't see it. Only you will see this plan name.                                                                                                    |
| Status *                 | Active  Suspended Active                                                                                                    |
| Billing Frequency *      | 1                                                                                                    |
| Billing Frequency Unit * | Positive integers only. Required for billing your customers every N<br>days/weeks/months/years depending on the selected frequency unit.<br>Day<br>Day<br>Week<br>Month<br>Year<br>This is used in combination with billing frequency to define the interval of<br>time from the end of one billing, or invoice, statement date to the next<br>billing statement date. |
| Enable Free Trials       | Enable  Enable  Image: Enable  Enable this option if you want your customers to test the product for free  prior charging them a normal subscription price.                                                                                                    |
| Number of Trial Days 🔸   | 15                                                                                                    |
|                          | Positive integers only. Your customer will not be charged a regular subscription fee for using the product in a matter of first N days from the subscription start date.                                                                                                    |

**Subscription Plan Name** - Set the name for the subscription option. Kindly note that it is for internal use only, and customers won't see it. The best practice is to name a new plan in an easy-to-read manner so that later you could easily find needed plans on the grid.

**Status** - choose if this plan will be **Active** or **Suspended**. If set to **Active**, customers will be able to see it on the frontend.

Billing Frequency - set the needed custom billing frequency. Billing will be made every N

days/weeks/months/years depending on the selected frequency unit.

**Billing Frequency Unit** - define the interval of time from the end of one billing, or invoice, statement date to the next billing statement date.

**Enable Free Trials** - enable this option if you want your customers to test your products and services for free prior charging them a normal subscription price.

**Number of Trial Days** - specify the number of days from the moment of order placement during which your customer will not be charged a subscription fee for using your product.

| Charge Initial Fee                        | Yes  Choose whether you want to charge your customers initial (one-time) subscription fee or not. This will be charged only once at the moment of first purchase not affecting future billing cycles.                                                                                       |
|-------------------------------------------|----------------------------------------------------------------------------------------------------|
| Initial Fee Type                          | Fixed Amount     Image: Comparison of Product Price                                                                                                    |
| Initial Fee Amount *                      | Fee can be either a fixed amount in the base store currency or a percent of the regular price of the product.         5.0000         Positive floating point numbers only. If there are multiple different subscription products in a single order, initial fee will be calculated as a sum |
| Offer Discounted Prices to<br>Subscribers | of individual fees.          No           Customers would be able to save money when subscribing to the product instead of making a regular purchase.                                                                                                    |

**Charge Initial Fee** - choose whether you want to charge your customers with initial subscription fee or not. This will be charged only once at the moment of first purchase not affecting future billing cycles.

**Initial Fee Type** - fee can be either a fixed amount in the base store currency or a percent of the regular price of the product.

**Initial Fee Amount** - specify the amount of the fee. If there are multiple different subscription products in a single order, the initial fee will be calculated as a sum of individual fees.

# **Offer Discounted Prices to Subscribers** - set to *Yes* to provide customers with discounts and stimulate them to subscribe.

| Offer Discounted Prices to<br>Subscribers | Yes 💌                                                                                                    |
|-------------------------------------------|----------------------------------------------------------------------------------------------------|
|                                           | Customers would be able to save money when subscribing to the product instead of making a regular purchase.                                                          |
| Discount Type                             | Fixed Amount                                                                                                    |
|                                           | Discount can be either a fixed amount in the base store currency or a percent of the regular price of the product.                                                   |
| Discount Amount *                         | 0.0000                                                                                                    |
|                                           | Positive floating point numbers only. This amount will be deducted from the regular price of the product.                                                            |
| Limit the Number of<br>Discounted Cycles  | No 💌                                                                                                    |
|                                           | You can choose whether to always apply discount to the amount your customer pays for the subscription or limit the number of billing cycles with discounted pricing. |

If the **Offer Discounted Prices to Subscribers** is set to *Yes*, another section of configuration options will appear.

**Discount Type** - discount can be either a fixed amount in the base store currency or a percent of the regular price of the product.

**Discount Amount** - the specified amount will be deducted from the regular price of a subscription product.

**Limit the Number of Discounted Cycles** - with the extension you can choose whether to always apply a discount to the amount your customer pays for the subscription or limit the number of billing cycles with discounted pricing.

**Number of Discounted Cycles** - if you want to limit discounted cycles, set the number of cycles during which the price will be lower.

#### Subscriptions

Navigate to Amasty > Subscriptions & Recurring Payments > Subscription Plans in order to view the list of all subscriptions.

| Subscriptions                                                                                                    |                                                                           |                                                                          |                                                          |               |          |                          |                          |            |                          |                    |                          |                |             |
|----------------------------------------------------------------------------------------------------|---------------------------------------------------------------------------|--------------------------------------------------------------------------|----------------------------------------------------------|---------------|----------|--------------------------|--------------------------|------------|--------------------------|--------------------|--------------------------|----------------|-------------|
|                                                                                                    |                                                                           |                                                                          |                                                          |               |          |                          |                          |            |                          |                    |                          | R              | efresh Data |
| <ul> <li>Please note: If some information is missing from the<br/>You can update only the necessary records using million</li> </ul> | egrid or is outdated, it is necess<br>ass actions, or refresh all the dat | ary to refresh the data.<br>Ia at once; in this case, the process may ti | ske some time.                                           |               |          |                          |                          |            |                          |                    |                          |                |             |
|                                                                                                    |                                                                           |                                                                          |                                                          |               |          |                          |                          |            |                          |                    | <b>T</b> filters         | Default View 🔹 | 🗘 Columns 🔹 |
| Actions                                                                                                    | 6 records for                                                             | und                                                                      |                                                          |               |          |                          |                          |            |                          |                    | 20 • per page            | <              | 1 of 1 >    |
| Subscription 10                                                                                                    | Oustomer                                                                  | Email                                                                    | Store View                                               | Billing Cycle | Status   | Created At               | Start Date               | Last Order | Next Billing Date        | Next Billing Total | Subscription Product     | Quantity       | Revenue     |
| LALOERMER3MY8                                                                                                    | Veronica Costello                                                         | roni_cost@example.com                                                    | Main Website<br>Main Website Store<br>Default Store View | Once a day    | Active   | Jul 12, 2022 1:10:07 PM  | Jul 12, 2022 1:10:05 PM  | 000000017  |                          | \$0.00             | Pink Roses in Craft Wrap | 1              | \$5.00      |
| LC3D7WZAD4CYE                                                                                                    | Veronica Costello                                                         | roni_cost@example.com                                                    | Main Website<br>Main Website Store<br>Default Store View | Once a day    | Canceled | Apr 26, 2022 9:56:03 AM  | Apr 27, 2022 9:56:01 AM  | 000000012  |                          | \$0.00             | Pink Roses in Craft Wrap | 1              | \$5.00      |
| sub_1Kal9NEDW/tyLTw1nDgGKM6W                                                                                                    | Veronica Costello                                                         | roni_cost@example.com                                                    | Main Website<br>Main Website Store<br>Default Store View | Once a day    | Canceled | Apr 26, 2022 9:57:42 AM  | Apr 27, 2022 9:57:37 AM  | 000000013  |                          | \$0.00             | Pink Roses in Craft Wrap | 1              | \$5.00      |
| sub_1LKip4EDWkhyLTw1rRDSOeKp                                                                                                    | Veronica Costello                                                         | roni_cost@example.com                                                    | Main Website<br>Main Website Store<br>Default Store View | Once a day    | Active   | Jul 12, 2022 1:08:19 PM  | Jul 12, 2022 1:08:15 PM  | 000000016  | Jul 27, 2022 1:08:15 PM  | \$29.23            | Pink Roses in Craft Wrap | 1              | \$5.00      |
| sub_1LUTHOEDWkhyLTw1vOGjqjr                                                                                                    | Veronica Costello                                                         | roni_cost@example.com                                                    | Main Website<br>Main Website Store<br>Default Store View | Once a month  | Active   | Aug 8, 2022 10:33:51 AM  | Aug 8, 2022 10:33:47 AM  | 000000018  | Aug 23, 2022 10:33:47 AM | \$29.23            | Pink Roses in Craft Wrap | 1              | \$5.00      |
| sub_6267c3608c2221.43600890                                                                                                    | Veronica Costello                                                         | roni_cost@example.com                                                    | Main Website<br>Main Website Store<br>Default Store View | Once a week   | Canceled | Apr 26, 2022 10:03:21 AM | Apr 28, 2022 10:03:21 AM | 000000014  |                          | \$0.00             | Pink Roses in Craft Wrap | 1              | \$5.00      |

**Subscription ID** - this column displays the values that are taken from the payment system.

**Refresh Data** - click on this button to update the data that is displayed in the subscription table.

Please note: If some information is missing from the grid or is outdated, it is necessary to refresh the data.You can update only the necessary records using mass actions, or refresh all the data at once; in this case, the process may take some time.

## **Subscription products**

If you've just installed 'Subscriptions & Recurring Payments' extension or have never configured your subscription products before, please take into consideration that, by default, **products are unavailable for subscription and need to be properly configured**.

To make products available via subscription, go to **Admin Panel**  $\rightarrow$  **Catalog**  $\rightarrow$  **Products**.

#### **Mass Actions**

To apply global subscription settings to products, just tick the necessary items and **Make Selected Products Available via Subscription** in the *Actions* dropdown menu. Use the same algorithm to make them unavailable via subscriptions. 39/47

| Products                                                                       |                           |                   |                  |                              |                            |           | 💄 den    | nouser 🔻 |
|--------------------------------------------------------------------------------|---------------------------|-------------------|------------------|------------------------------|----------------------------|-----------|----------|----------|
|                                                                                |                           |                   |                  |                              |                            | Add       | Product  | •        |
|                                                                                |                           |                   | T                | Filters <b>O</b>             | <ul> <li>Defaul</li> </ul> | lt View 🔻 | 🔅 Col    | lumns 🔻  |
| Search by keyword                                                              | Q                         |                   |                  |                              |                            |           |          |          |
| Actions 🔺                                                                      | ords found (4             | 20                |                  | <ul> <li>per page</li> </ul> | <                          |           | 1 of 103 | 3        |
| Delete                                                                         | )                         |                   |                  |                              |                            |           |          |          |
| Change status                                                                  | Name                      | Туре              | Attribute<br>Set | Subscription<br>Product      | SKU                        | Price     | Status   | Action   |
| Assign Inventory Source<br>Unassign Inventory<br>Source                        | Joust Duffle Bag          | Simple<br>Product | Bag              | No                           | 24-<br>MB01                | \$34.00   | Enabled  | Edit     |
| Transfer Inventory To<br>Source                                                | Strive Shoulder<br>Pack   | Simple<br>Product | Bag              | No                           | 24-<br>MB04                | \$32.00   | Enabled  | Edit     |
| Make Selected Products<br>Available via Subscription<br>Make Selected Products | Crown Summit<br>Backpack  | Simple<br>Product | Bag              | No                           | 24-<br>MB03                | \$38.00   | Enabled  | Edit     |
| Unavailable via<br>Subscription                                                | Wayfarer<br>Messenger Bag | Simple<br>Product | Bag              | No                           | 24-<br>MB05                | \$45.00   | Enabled  | Edit     |
| 5                                                                              | Rival Field<br>Messenger  | Simple<br>Product | Bag              | No                           | 24-<br>MB06                | \$45.00   | Enabled  | Edit     |
| ✓ 6                                                                            | Fusion Backpack           | Simple<br>Product | Bag              | No                           | 24-<br>MB02                | \$59.00   | Enabled  | Edit     |
| ✓ 7                                                                            | Impulse Duffle            | Simple<br>Product | Bag              | No                           | 24-<br>UB02                | \$74.00   | Enabled  | Edit     |

Use the **Filters** to find the products you need faster.

|              | •             | Filters Oefault Vi | ew 🔻 🔅 Columns 🗸 |
|--------------|---------------|--------------------|------------------|
| ID           | Price         | Store View         | Name             |
| from 1       | from 30       | All Store View 🔻   |                  |
| to 100       | to 70         | ]                  |                  |
| Гуре         | Attribute Set | sku                | Status           |
| Configurable | Bag           |                    | Enabled 🔹        |

#### **Subscription Customization**

With the extension, it is possible to configure subscription settings for particular products separately.

Find the necessary product and click the **Edit** button.

Go to Subscriptions Settings tab.

| Joust Duffle Bag                                          |                                                                                                    | 💄 demouser 🔻               |
|-----------------------------------------------------------|----------------------------------------------------------------------------------------------------|----------------------------|
| Store View: All Store Views 🔻                             | C Back Add Attribute                                                                                                    | Save 🔻                     |
| Subscription Settings 🖌                                   |                                                                                                    | $\odot$                    |
| Available by Subscription<br>[website]                    | Yes, use custom subscription settings         No         Yes, use global subscription settings         Yes, use custom subscription settings         Go to Stores > Configuration to check other subscription settings                                               | ings.                      |
| Subscription only<br>[website]                            | No  Select 'No' to make this product available as either regular pu<br>subscription. Select 'Yes' to make this product subscription of                                                                                                    | irchase or<br>nly.         |
| Subscription Plans Available<br>to Customers<br>[website] | Daily<br>Weekly<br>Monthly<br>Annual<br>Daily with trial and fixed initial fee<br>Weekly with trial and fixed initial fee<br>Monthly with trial and fixed initial fee<br>Annual with trial and fixed initial fee<br>Fverv 90 days with trial and fixed discount<br>◀ | o choose from              |
|                                                           | when subscribing to the product. If you need to add more pla<br>existing ones, please visit Sales > Amasty Subscriptions > Sub                                                                                                    | ans or modify<br>scription |

Plans.

In the **Available by Subscription** field you may apply the global configuration to the product or create a custom one. In case of customization, set all subscription settings manually according to your needs.

**Subscription Only** - set to Yes, if you want to sell this product via recurring payments.

**Subscription Plans Available for Customers** - choose the subscription plans that will be displayed on the frontend. This setting overrides the options set in *Global* settings.

Create custom subscription plans with special terms for certain goods to motivate users to buy this product. For example, offer a bigger discount to subscription products from a certain brand. This way, buyers will see that this offer is more valuable and will be much more likely to purchase an advertised product.

After the changes are made, hit the **Save** button.

# Additional packages (provided in composer suggestions)

To make additional functionality available, please install the suggested packages you may need.

Available as a part of an active product **subscription** or support subscription:

\* amasty/module-recurring-payments-subscription-functionality - Install this package:

- 1. For Subscription Plans grid compatibility;
- 2. To use payment System Transaction Failure notification functionality;
- 3. To view subscriptions in a customer account(Action = View);
- 4. To enable Send Notification of Subscription Change by Customer feature.

\* amasty/module-subscriptions-and-recurring-payments-hyva - Install this package to insure Amasty Subscriptions & Recurring Payments extension works with Hyva Theme.

\* amasty/module-subscriptions-and-recurring-payments-hyva-checkout - Install this package to insure Amasty Subscriptions & Recurring Payments extension works with Hyva Checkout.

# **Frontend View**

Let customers choose the billing cycle suitable for them. Apply free trials and initial fees to products.

43/47

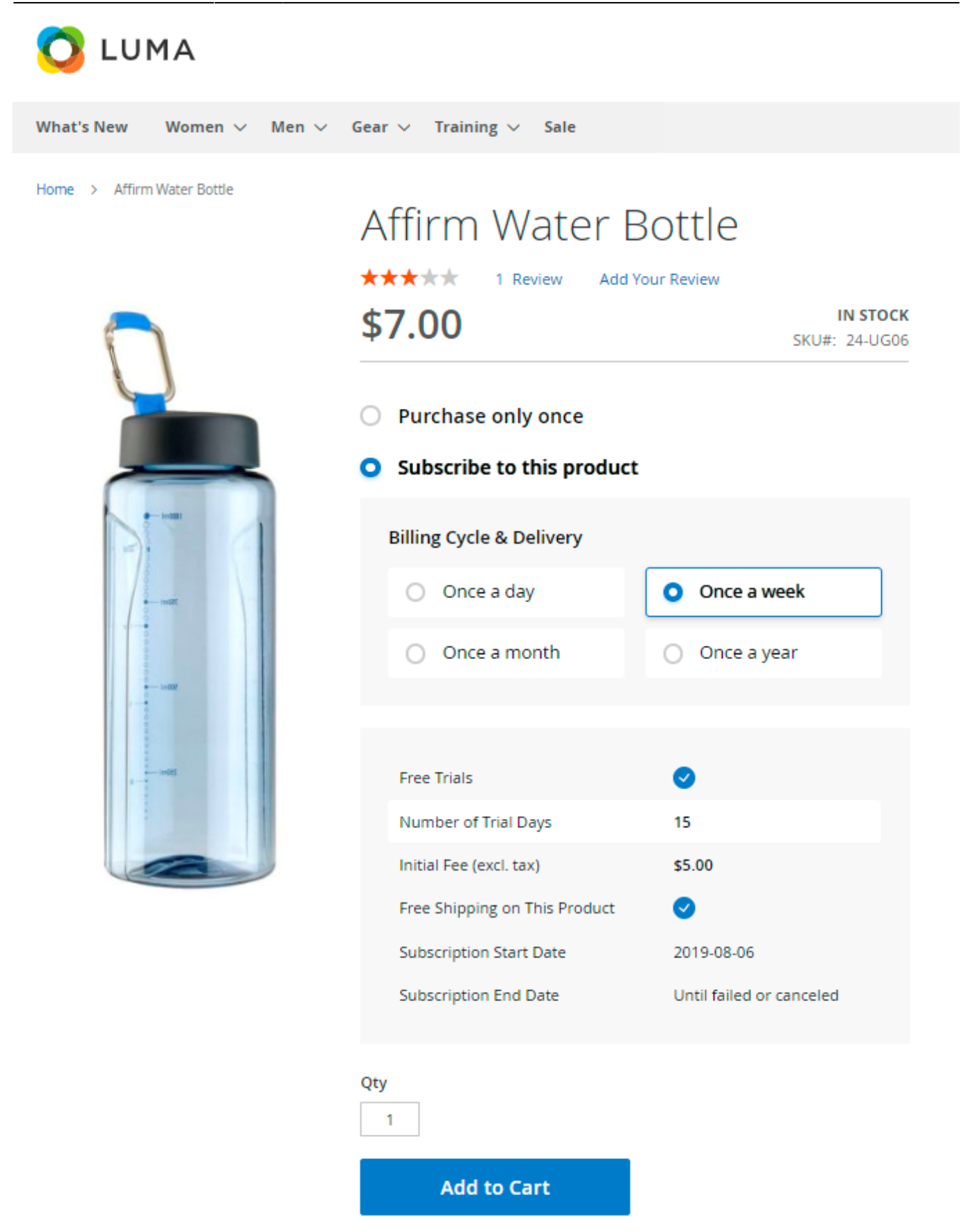

If you enable the 'Allow for Specifying Subscription Start and End' option, shoppers can also select the subscription period convenient for them. They may choose the date to start subscriptions and specify the necessary end time.

There are 3 available variants to end a subscription:

- set it as Infinite in this case subscription can be closed manually by a customer;
- end by a date;
- end by a **cycle** user can choose the amount of repeated times to close the subscription.

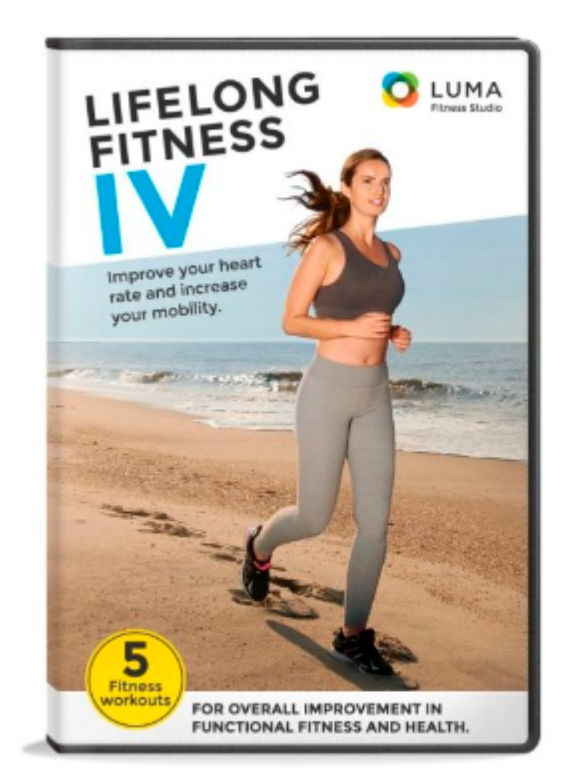

| LifeLong Fit                      | ness                         |
|-----------------------------------|------------------------------|
| Be the first to review this produ | ict                          |
| \$14.00                           | IN STOCK<br>SKU#: 240-LV06-1 |
| Subscribe to this pr              | oduct                        |
| Subscription Start Date           |                              |
| 2020-05-14                        |                              |
| Subscription End Date             |                              |
| O Infinite                        | until failed or canceled     |
| • End by a date                   | 2020-09-11                   |
| O End by a cycle                  | repeat times                 |
|                                   |                              |

Set custom subscription options for particular products according to your business needs. Provide customers with tempting discounts.

45/47

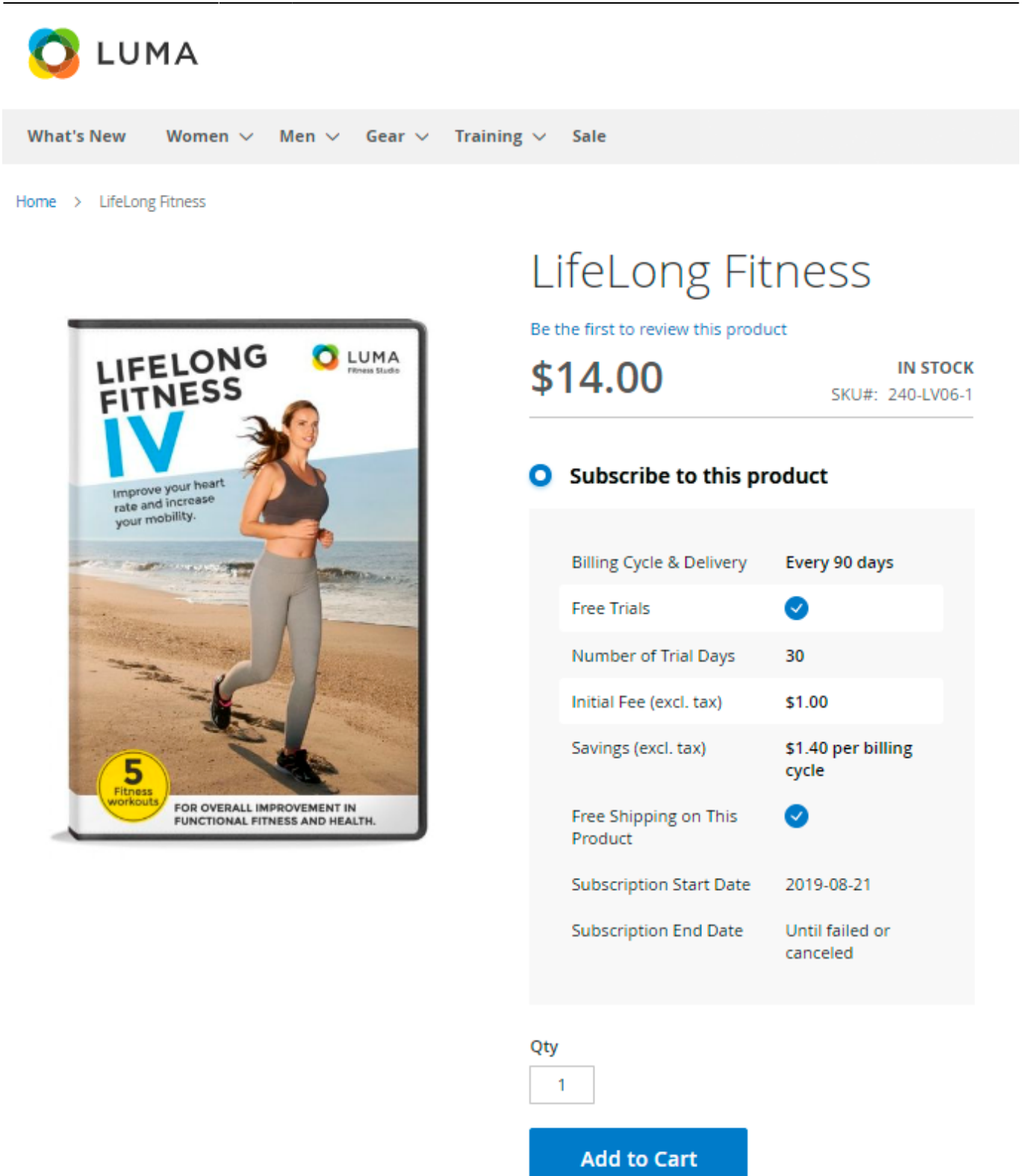

Display all customer's subscription in a separate account tab.

What's New Women v Men v Gear v Training v Sale

| My Account<br>My Orders<br>My Downloadable Products | My S<br>Please mind t            | ubscriptions                          | subscriptions  | data (i.e., Tri         | ial Start Date, T | rial End Date, etc)            | . It's being dy   | namically re | etrieved from |
|-----------------------------------------------------|----------------------------------|---------------------------------------|----------------|-------------------------|-------------------|--------------------------------|-------------------|--------------|---------------|
| My Wish List                                        | the payment §<br>refresh this pa | gateways you made your paymer<br>age. | nts with, such | as PayPal an            | id others. If you | i notice some sori             | t of data discr   | epancy, sim  | iply try to   |
| Address Book<br>Account Information                 | Order #                          | Subscription                          | Delivery       | Last<br>Billing<br>Date | Amount<br>Billed  | Next Billing<br>Date 👔         | Amount<br>to Bill | Status       | Actions       |
| Stored Payment Methods<br>Billing Agreements        | 000000011                        | Pink Roses in Craft Wrap 🔻            | Once a<br>day  |                         |                   | May 29,<br>2020, 8:47:17<br>AM | \$7.58            | Active       | Cancel        |
| My Product Reviews                                  |                                  |                                       |                |                         |                   |                                |                   |              |               |
| Newsletter Subscriptions                            |                                  |                                       |                |                         |                   |                                |                   |              |               |
| My Subscriptions                                    |                                  |                                       |                |                         |                   |                                |                   |              |               |

Improve your checkout page with advanced Magento 2 One Step Checkout extension.

## FAQ

- What payment methods can I use in my store to offer subscriptions to my customers?
- I added a subscription product to the cart, but there are no payment methods, what is wrong?
- How to create flexible subscription plans?
- How can we pause/edit a subscription?
- How can we pause/edit a subscription?
- How can we pause/edit a subscription?
- Can I apply catalog/cart price rules to subscriptions?
- Customer placed a subscription. How do I track it further?
- If there are multiple subscription products in the order, how many orders will be created with the next billing cycle?
- There is no information in the 'Last Billing Date' and 'Amount Billed' in the customer account. How do I fix it?
- What triggers the recurring payments?
- What types of products does the Subscriptions & Recurring Payments extension support?
- What happens if the cart contains both subscription and regular products?
- A customer bought an item with a subscription Start Date in the future and was charged immediately. Is it a bug?

Find out how to install the **Subscriptions & Recurring Payments** extension via Composer.

#### From: https://amasty.com/docs/ - Amasty Extensions FAQ

Permanent link: https://amasty.com/docs/doku.php?id=magento\_2:subscriptions-recurring-payments

Last update: 2025/08/25 14:04